# ENERGY MANAGER

#### Guida Rapida

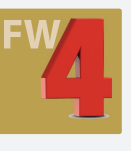

### Consultazione Web Utente - Tutti i Modelli

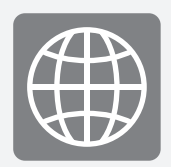

### Accesso al portale utente

Per consultare il Clever Box da qualsiasi piattaforma web (PC/smartphone) richiedete al vostro installatore se è stata gestita la configurazione sul portale del vostro Clever. Nel caso il vostro prodotto sia stato registrato è possibile accedere al vostro impianto direttamente dal sito www.connetweb.com

inserendo nella casella di accesso la vostra mail e la password assegnata.

Nel caso in cui il prodotto non sia stato registrato rivolgetevi al vostro installatore o consultate la scheda "Configurazione Web - Creazione dell'account utente".

| Connet Control Center |  |  |
|-----------------------|--|--|
| LOGIN                 |  |  |
| PASSWORD              |  |  |
| LOGIN                 |  |  |

Eseguito l'accesso al portale troverete diverse schede relative al vostro impianto che hanno a che fare con la configurazione dello stesso: si raccomanda di non eseguire modifiche alla sezione caratteristiche impianto e ricalibra impianto in quanto potreste compromettere la corretta configurazione e funzionalità dello strumento.

|                            |                                                                                        | Buongiorno, G B - Sei autenticato come UTENTE   LOGOU                     |
|----------------------------|----------------------------------------------------------------------------------------|---------------------------------------------------------------------------|
| ENU                        | CARATTERISTICHE IMPIANTO                                                               |                                                                           |
| TENTE                      |                                                                                        |                                                                           |
| onfigura il tuo impianto   | Caratteristiche generali                                                               |                                                                           |
| lati Anagrafici Utente     | Numero di serie CLEVER BOX *                                                           |                                                                           |
| aratteristiche Impianto    | E necessario inserire un seriale valido.<br>Per rendere il campo editabile CLICCA QUII |                                                                           |
| Energie di Offset          | Tipo di contratto *                                                                    | Scambio sul posto Cessione totale                                         |
|                            | Tipo di contratto associato all'impianto Potenza impianto fotovoltaico (W) *           |                                                                           |
| Connetti Dispositivi Kadio | r otenza implante loterenaleo (11)                                                     | 10000                                                                     |
| osizione Impianto          | Azimuth (gradi) *                                                                      | 170°                                                                      |
| Nodifica Password          | Tilt (gradi) *<br>Vedi <u>schema esplicativo</u>                                       | 30°                                                                       |
| elezione Installatore      | Conto energia                                                                          |                                                                           |
| ibretto di Manutenzione    |                                                                                        | 7 <u></u>                                                                 |
|                            | Tipo di normativa                                                                      | QUARTO (o antec.) QUINTO IN DETRAZIONE                                    |
| icalibra Impianto          | Incentivo (€ / kWh) *                                                                  | 0.221                                                                     |
|                            |                                                                                        |                                                                           |
| estisci i tuoi carichi     | Pannelli                                                                               |                                                                           |
| bilita EcoCalore           | Numero totale pannelli                                                                 |                                                                           |
| arametri di rete           |                                                                                        | 0                                                                         |
| eset Configurazione EASY   | Numero stringhe *<br>Specificare il numero di stringhe presenti nell'IMPIANTO          | 1                                                                         |
| uadro di Riepilogo         | (min:1 / max:200)                                                                      |                                                                           |
| uarda il tuo impianto      | NOTA: Se la combinazione di marca/modello/potenza                                      | dei Vostri <b>pannelli</b> non risulta selezionabile utilizzando i menu a |
|                            | all'aggiornamento del database aggiungendo il Vostro                                   | iaii a <u>motoconnetweb.com</u> . Prowederemo appena possibile<br>modello |

Le la consultazione del vostro impianto utilizzate il pulsante verde "Guarda il tuo impianto": nel caso sia oscurato (grigetto) significa che l'abbonamento al servizio è scaduto : nel caso si voglia rinnovare l'abbonamento munitevi di una carta di credito o bancomant e seguite la procedura con il pulsante Acquista Servizi. NOTA: l'abbonamento FULL a differenza di quello LIGHT prevede l'analisi efficienza satellitare del vostro impianto; i modelli CCBGSTxx e CCBGRMxx essendo dotati si scheda SIM prevedono anche l'acquisto del canone DATI.

# ENERGY MANAGER

### Guida Rapida

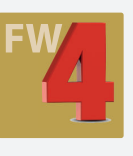

### Consultazione Web Utente - Tutti i Modelli

#### Guarda il tuo impianto

#### HOME: si può consultare

- se il dispositivo è in comunicazione (in altro a sinistra) rilevaz. (lo strumento si aggiorna con frequenza variabile che varia anche di molto in base alla configurazione scelta - server/app). Comunque se la data visualizzata è quella odierna è indice che lo strumento risulta in comunicazione con il centro web.
- un'altra informazione di particolare rilevanza è la "Versione FW' dello strumento: può essere richiesta in caso di assistenza o per valutare la possibilità di aggiornamento dello strumento (per i CleverBox FW 4.xx l'aggiornamento del dispositivo è automatico per tanto non richiede la vostra attenzione).
- un'altra informazione utile è la Data di attivazione: questa può servire per eventualmente nella sezione contatore (vedi offset)

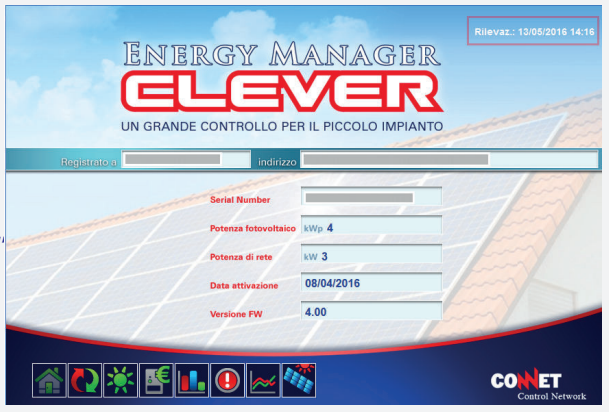

- ISTANTANEA: vengono visualizzate in base all'ultima rilevazione - Guage Potenza Prodotta
- Guage Potenza Consumata: l'energia utilizzata dai vostri dispositivi elettrici, consumata non vuol dire acquistata.
- Barra di cessione / acquisto: viene visulazzato in verde una fase di cessione (vendita della propria energia verso enel) o di acquisto (rosso) nel caso l'energia consumata sia prelevata anche in parte dal nostro fornitore di energia elettrica.
- Indicatori di vendita verde: viene evidenziata la potenza eventualmente residua (consumabile) in verde ossia quella che se non utilizziamo cediamo al gestore del servizio elettrico
- Indicatore di acquisto rosso: viene evidenziata la quota di potenza acquistata per il funzionamento dei nostri dispositivi elettrici.

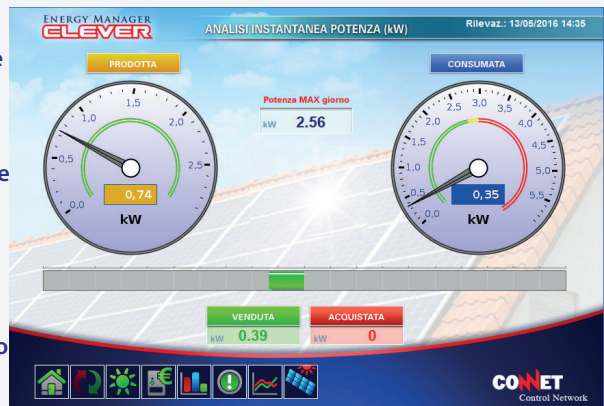

NOTA: per i dispositivi trifase figurano anche le potenze reattive e la pagina di controllo della messa in fase dei TA

### <u>کې</u>:

#### ANALISI GIORNALIERA:

- Nel primo pannello scorrendo il calendario dell'anno corrente in alto a destra è possibile visulazzare l'andamento dei consumi elettrici (blu) e la relativa produzione (giallo) durante la giornata.
- Nel secondo pannello invece viene visualizzata l'energia acquistata (rosso) o venduta (verde).

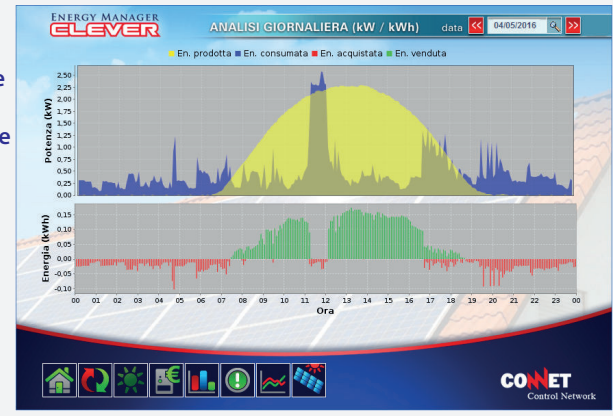

## **ENERGY MANAGER**

#### **Guida Rapida**

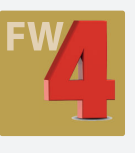

#### **Consultazione Web Utente - Tutti i Modelli**

### Guarda il tuo impianto

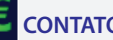

#### CONTATORE:

- nella pagina contatore è possibile creare un prospetto suddiviso per fasce (F1,2,3) dell'energia Prodotta, Consumata, Acquistata, Venduta e la percentuale di Autoconsumo.
- Vi sono inoltre degli indicatori economici relativi al vostro conto energia: questi indicatori non tengono conto degli adeguamenti del vostro gestore energia e vanno presi come un parametro di valutazione senza carattere fiscale. - E' possibile variare la data e quindi l'arco del periodo da
- valutare: nel caso in cui si ponga una data antecedente alla data di attivazione dell'impianto (vedi Home) è possibile sommare anche i valori di offset inseriti nella sezione Offset Energia sul sito web. In questo modo, apparte le tolleranze, i valori rappresentati dal contatore Clever sarà quello visibile nel contatore del fornitore del servizio elettrico.

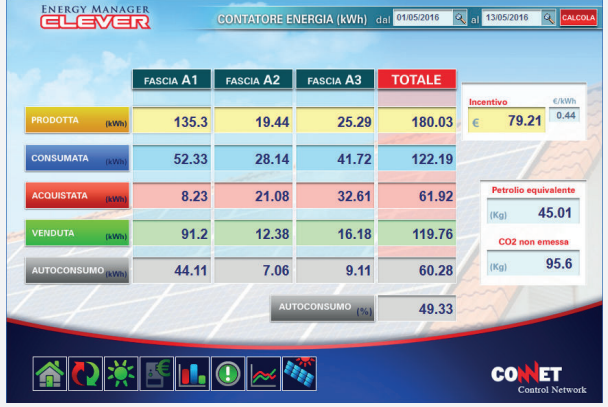

#### **STORICO ENERGIA:**

- è possibile visualizzare in un comodo istogramma i dati di Produzione, Vendita, Acquisto e Consumo accorpandoli per giorno, mese, anno.
- Si possono inoltre scaricare i valori di riferimento selezionati in formato foglio di calcolo per eventuali elaborazioni.

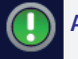

#### ALLARMI:

nel pannello sono consultabili segnalazioni di allarme o segnalazioni generiche relative al vostro impianto (es. vedi analisi efficienza).

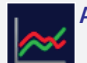

#### ANALISI EFFICIENZA:

- il Clever è l'unico sistema che analizza dati d'irraggiamento satellitari giornalieri (non storici) e li raffronta con la produzione del vostro impianto fotovoltaico avvisandovi nel caso in cui il vostro impianto non funzioni a dovere es: oggi nella vostra zona i satelliti ci comunicano un irraggiamento di 5kWh su metro; per ipotesi supponiamo che il vostro impianto nella medesima situazione dovesse produrre 20kW/h. Nel caso in cui il vostro impianto disattenda la produzione seguirà una segnalazione di allarme.
- Nell'immagine a fianco vengono mostrate due situazioni emoticon grigia (entro i limiti): nulla di grave ma si è rilevata una bassa perdita rispetto allo stabilito, il centro controllerà se il fenomeno perdura oppure se si tratta di una fase atipica.

Emoticon gialla: perfetto l'impianto funziona secondo l'irraggiamento ricevuto. Emoticon gialla triste su fascia gialla o rossa su fascia rossa: ma mano che l'impianto disattende la perfomance viene evidenziata la gravità del fenomeno.

NOTA: il servizio è riservato solo a chi ha sottoscritto una formula di abbonamento FULL.

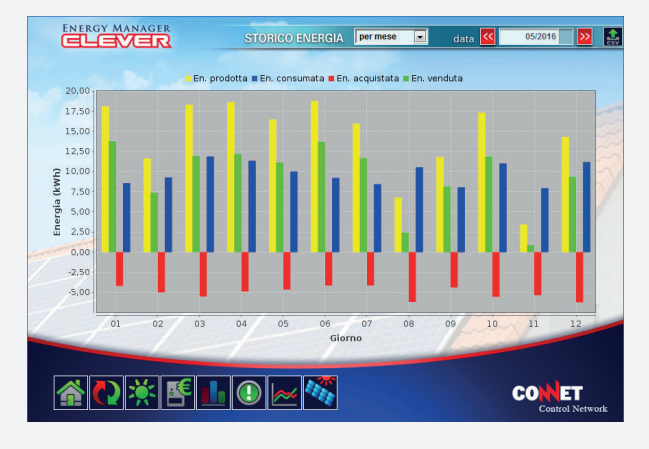

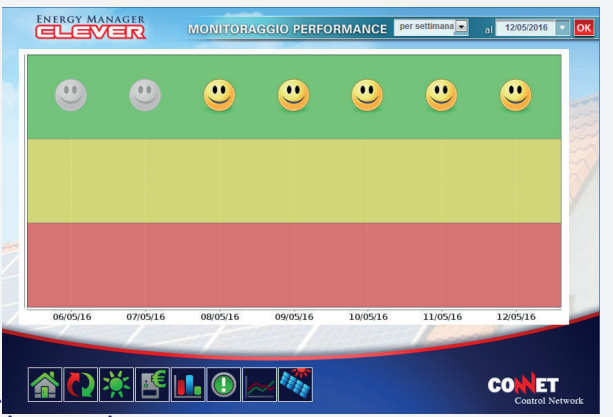